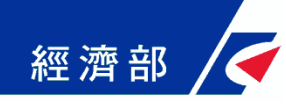

### 公司登記電子函復公文及其他 電子文件驗證平台 公部門-操作流程指引

109年05月05日 (第一版)

1

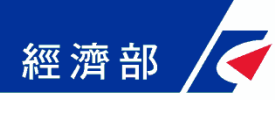

一、平台設置目的

- 公司法修法後,依法應送達於公司及改向公司負責人送達 之公文書,除維持現行書面送達方式之外,亦得以電子方 式為之。此外,因應電子化政府趨勢,目前公司登記已提 供線上申請方式,該類案件核准文件已不再有公司大小章。
- 惟現階段各機構仍有部分業務需透過臨櫃紙本申請並需出 具紙本公司登記證明文件,鑒於上述電子送達及線上申請 案件之核准文件印出紙本後已無法適用於過去普遍以登記 文件中的公司大小章做為驗證標準之作業模式,因此亟待 相關配套機制以提供各界安全及可信賴驗證方式。
- 為提供各機構辦理業務需驗證上述類型文件之可信賴性及 正確性,經濟部商業司特別開發「公司登記電子函復公文 及其他電子文件驗證平台」系統(以下簡稱本平台),提供 各機構驗證使用。

### · 系統功能說明-申請帳號

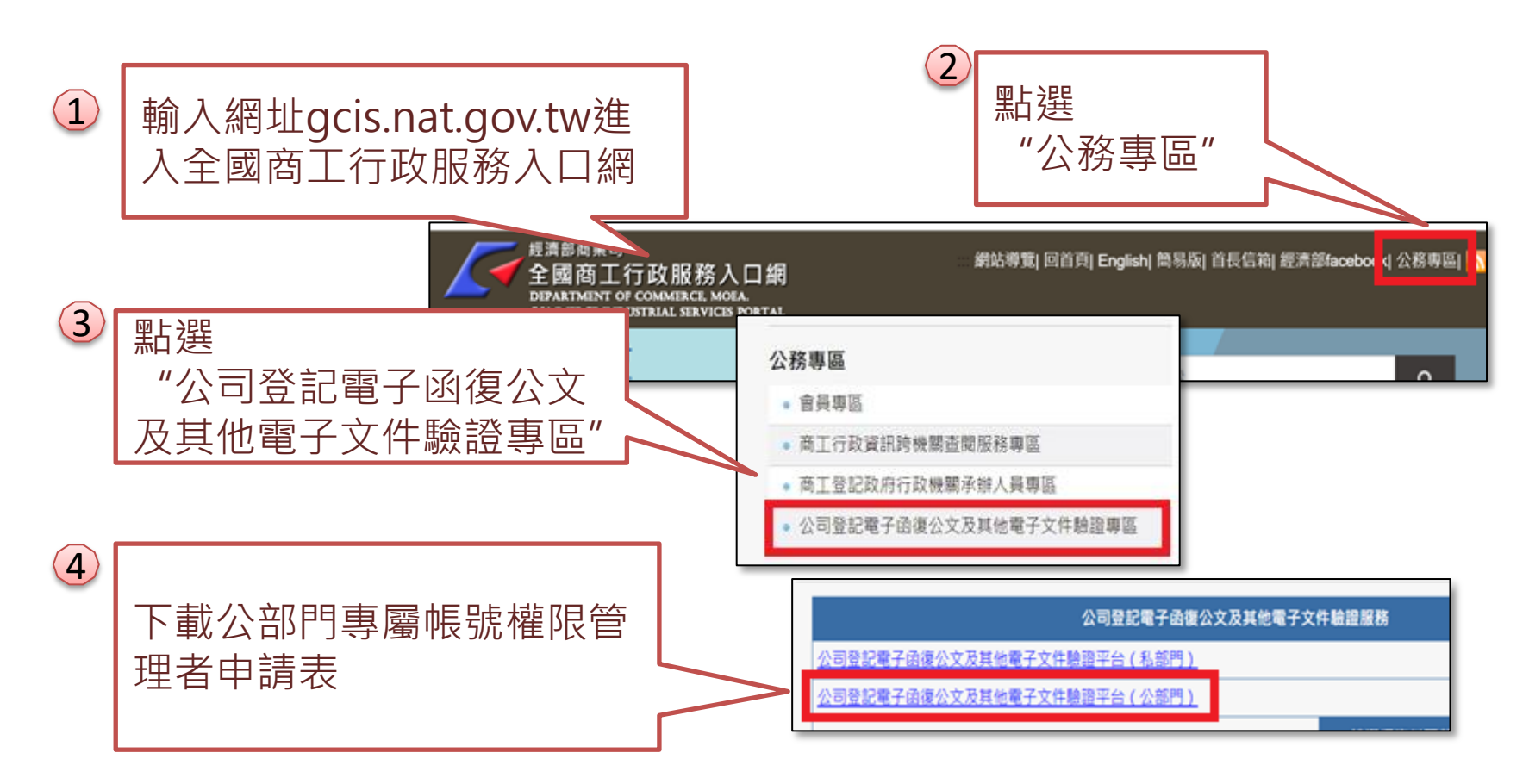

經濟部

說明:請填寫「公部門專屬帳號權限**管理者**申請表」後,隨文函送經 濟部商業司申請管理者帳號。

### 、系統功能說明-登入系統(1/2)

經濟部

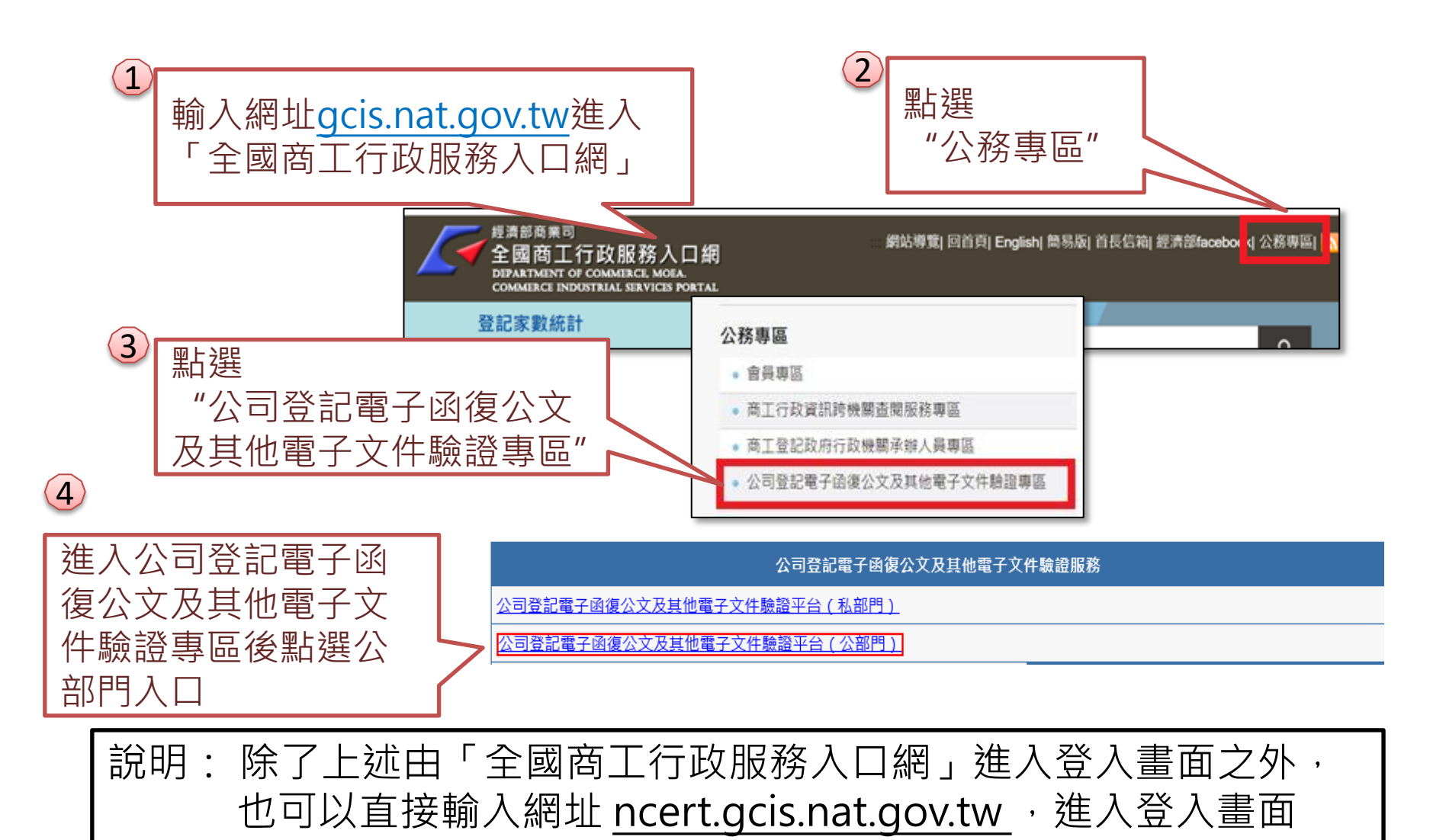

# 經濟部 / ← ─ 、 系統功能說明-登入系統(2/2)

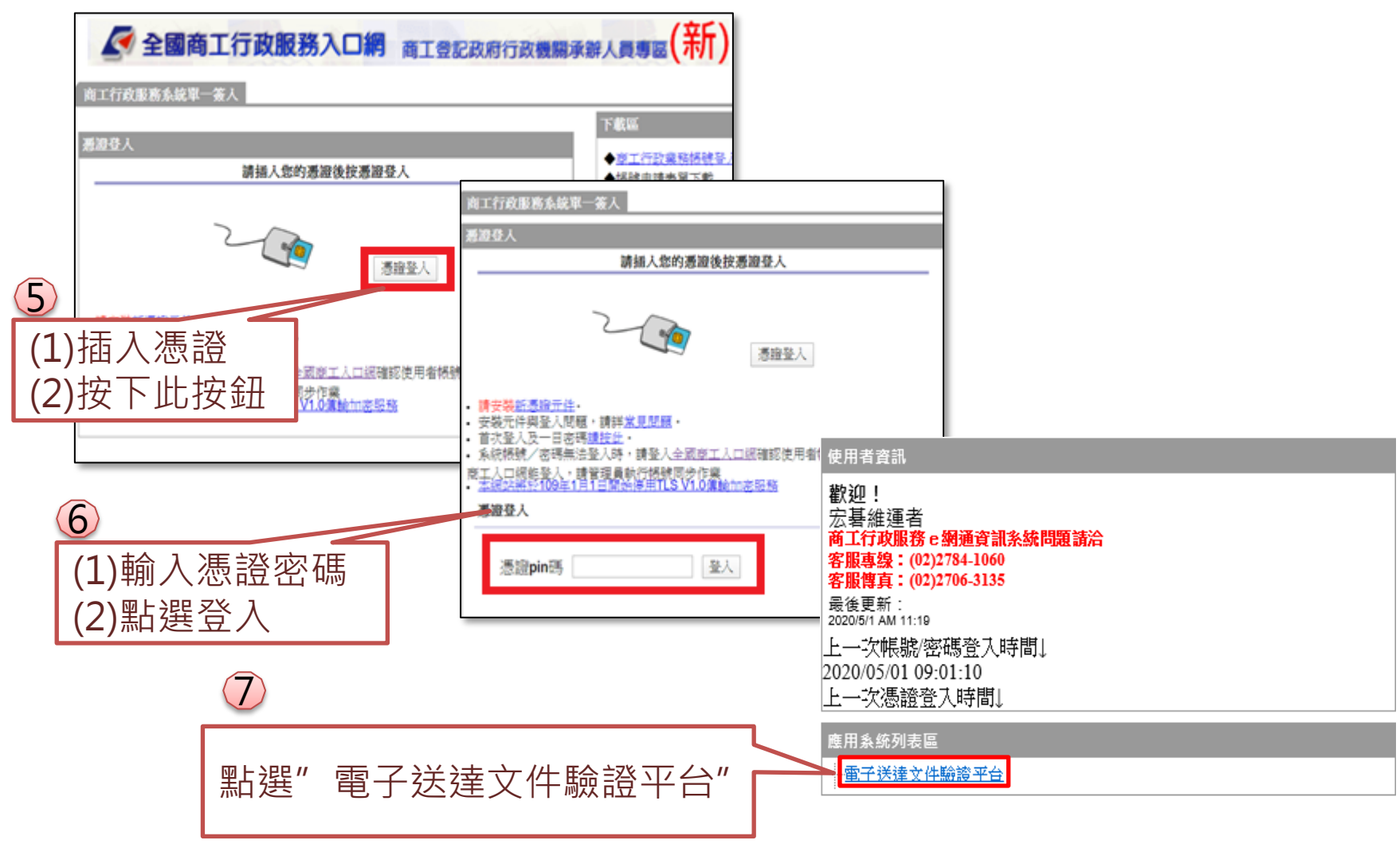

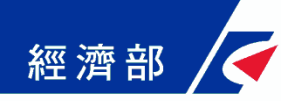

### 三、查驗文件

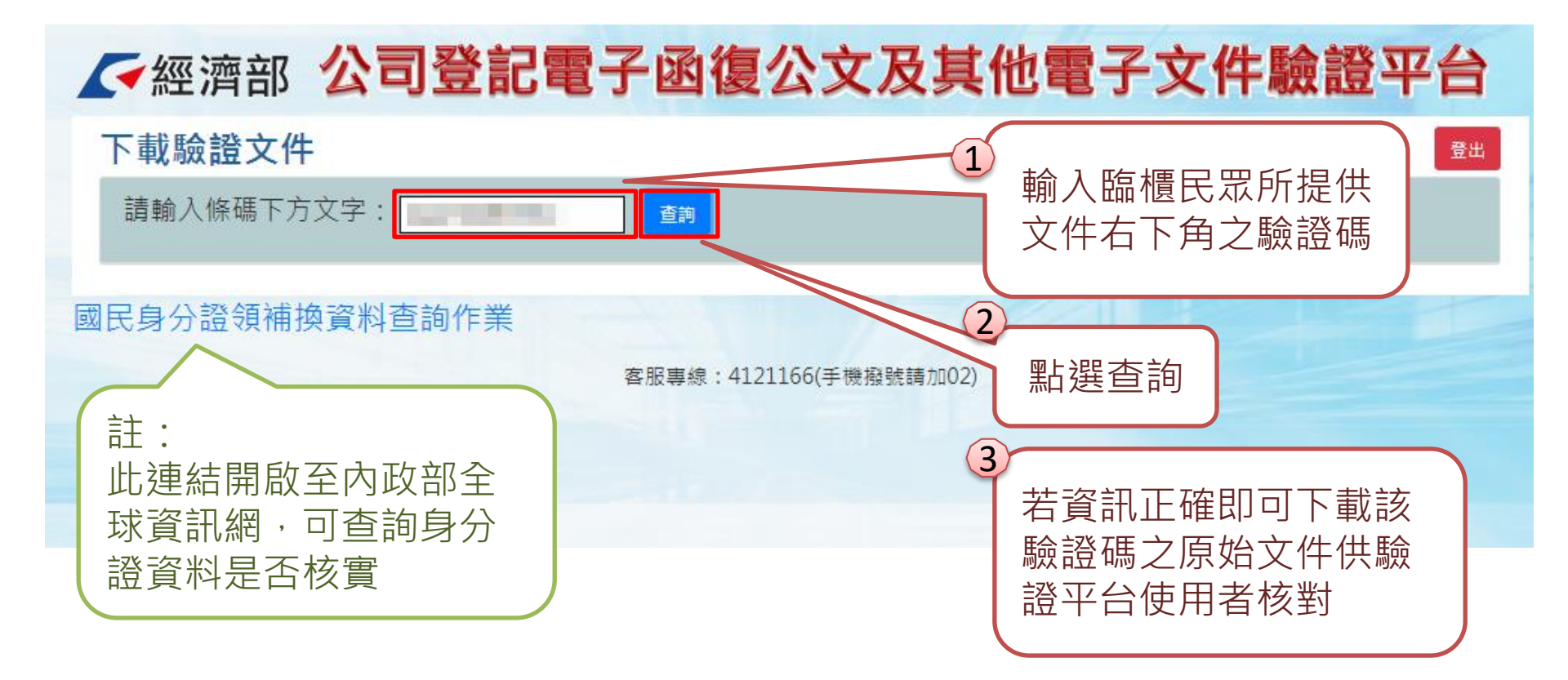

## 四、查詢文件下載畫面範例-公文

本平台直接從 公司登記資料 庫帶出該次公 文相關登記文 件(公函及登記 表等)影像檔・ 提供機構人員 驗證文件正確 性,確保民眾 提供文件之內 容未被變造

經濟部

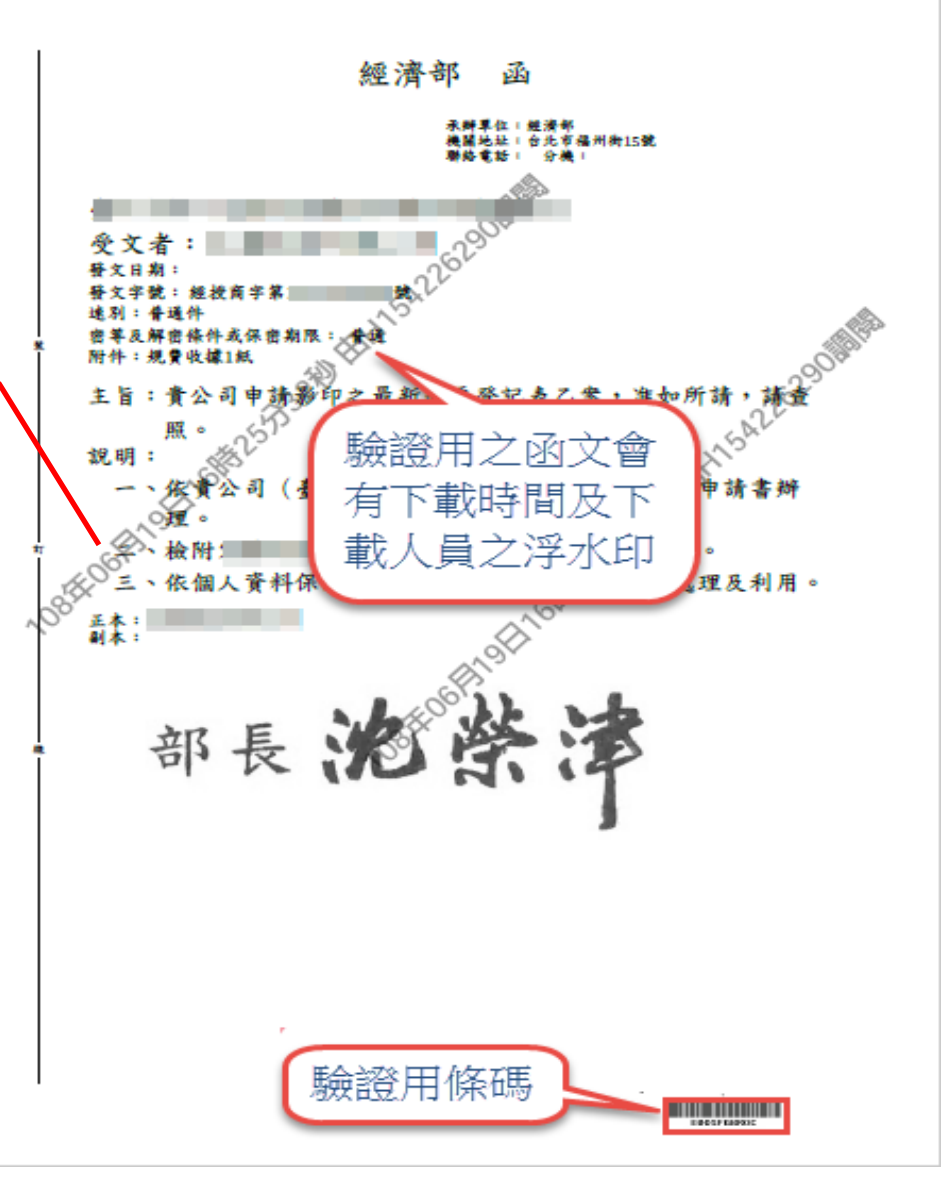

#### 

經濟部

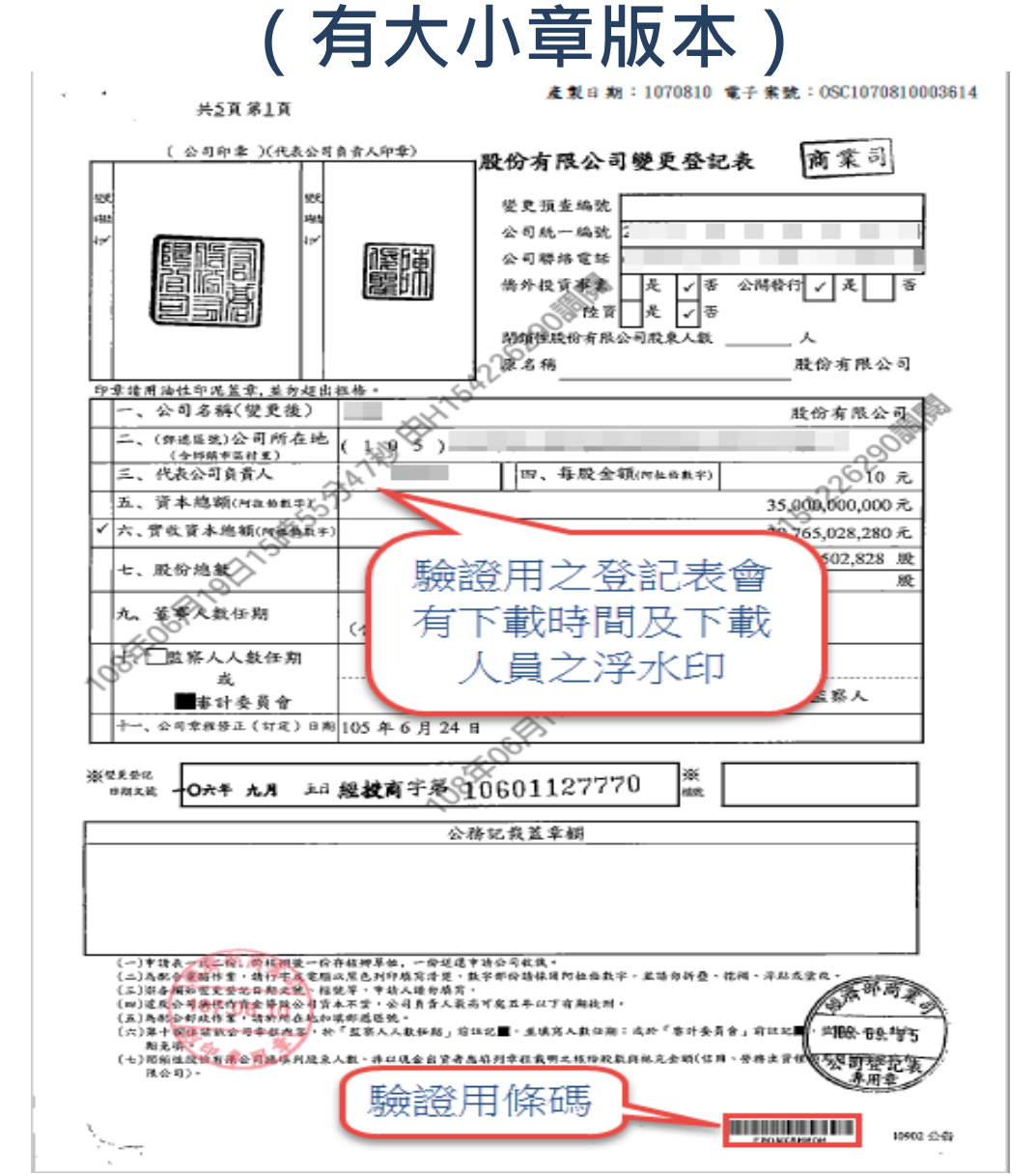

#### 四、查詢文件下載畫面範例-<sup>登記表</sup>

經濟部

#### (無大小章版本)

產製日期:1080626 電子案號:0SC1080626002424

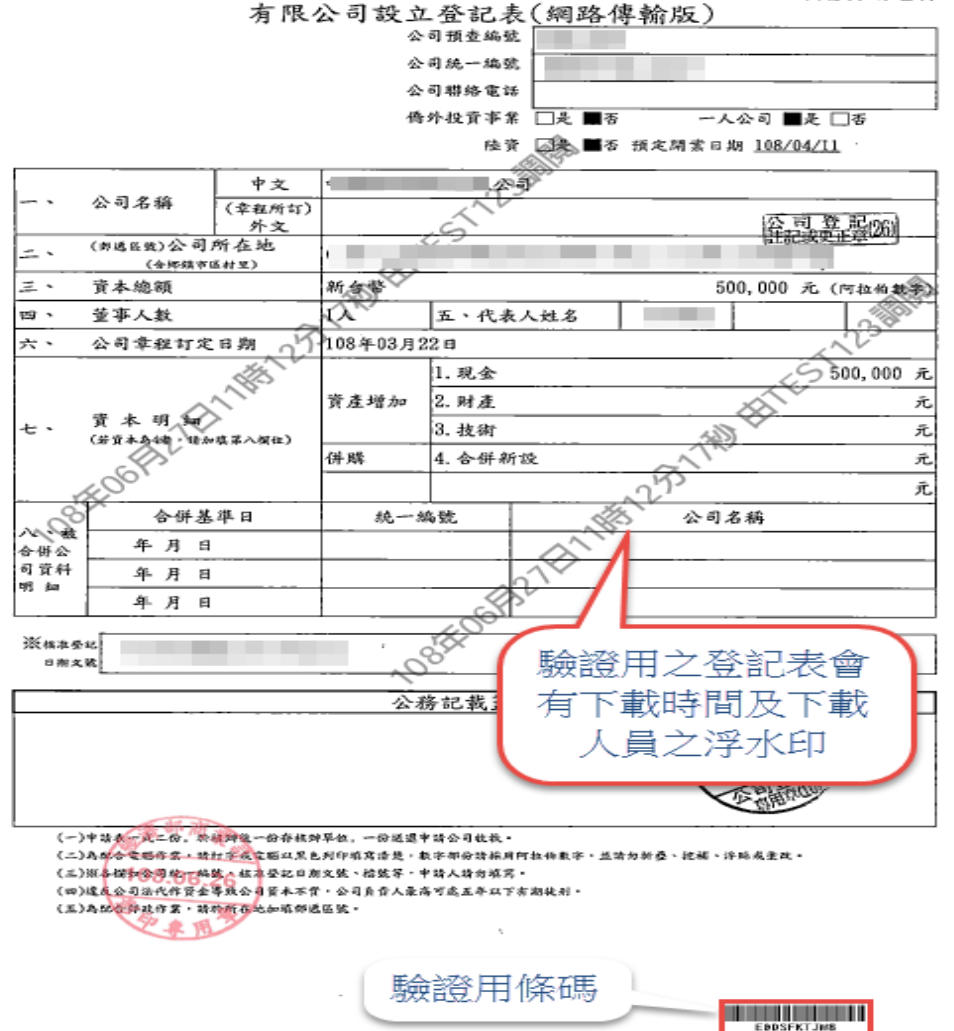

共益頁 第王頁

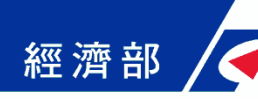

#### 五、本平台意見回饋聯絡方式

- 如對系統有操作上之疑義或有所建言,歡迎與我們 連絡:
  - \*驗證平台客服專線:(02)2784-1060
  - \*驗證平台客服電子信箱: moea.acer.service@gmail.com

#### 感謝您的支持及合作!